## Navigating Around Oracle Fusion

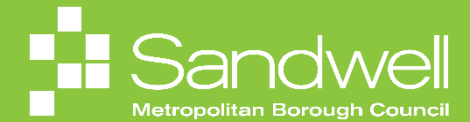

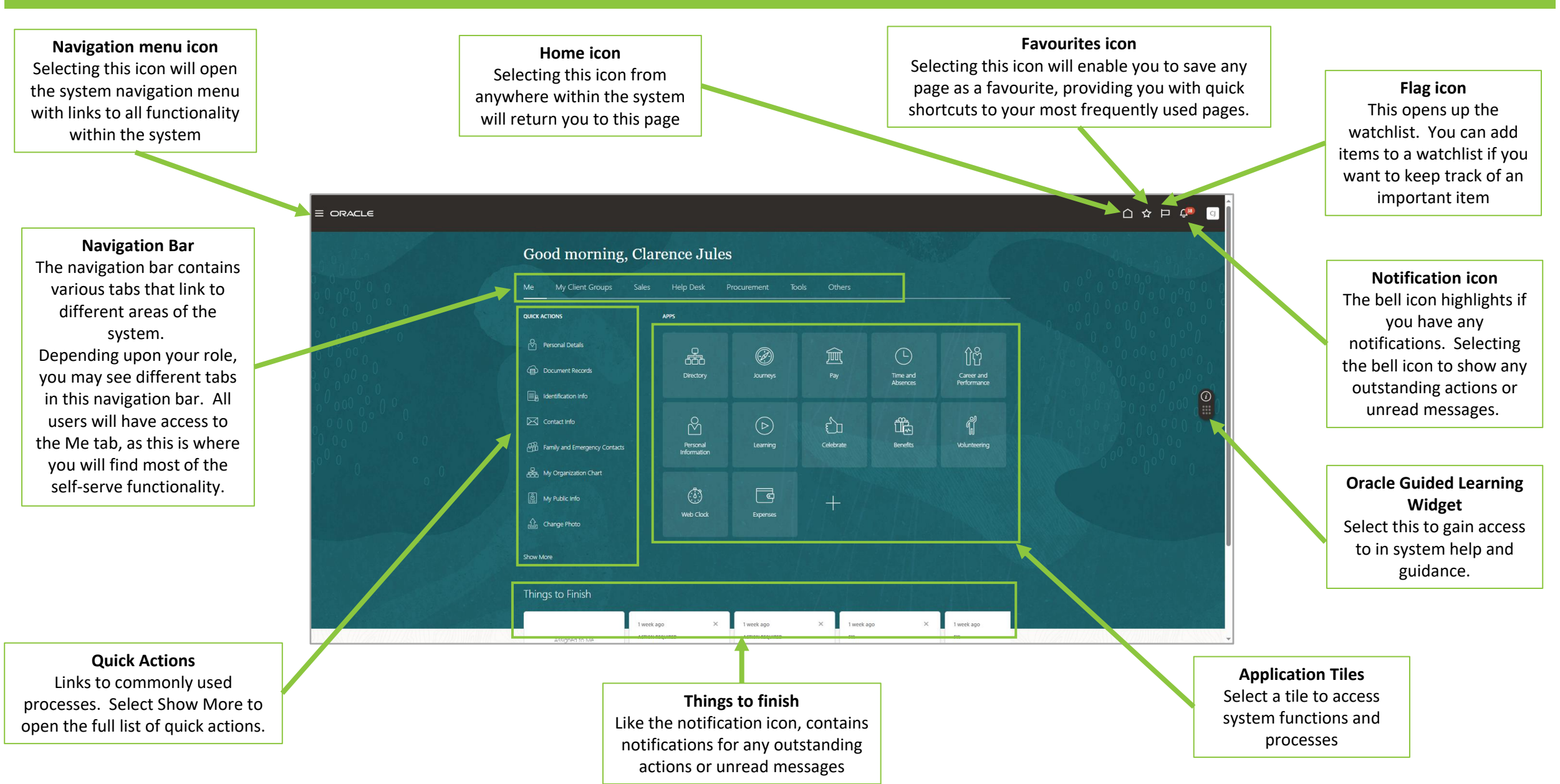